## ¿Cómo puedo reservar una habitación en un hotel para la Convención General?

Paso 1. Entrar a la página <u>hoteles.iafcj.org</u> y verificar la disponibilidad haciendo click en el menú DISPONIBILIDAD.

DISPONIBILIDAD

En esta página tiene que elegir el hotel, tipo de habitación y ocupación, posteriormente hacer click en el botón **BUSCAR**, aquí podemos ver si aún quedan habitaciones disponibles.

| VERIFICAR SI HAY HABITACIONES DISPONIBLES |            |           |                |                 |  |
|-------------------------------------------|------------|-----------|----------------|-----------------|--|
| <b>四</b> HOTEL                            |            | ón 🙁 o    |                |                 |  |
| HOLIDAY INN EXPRESS CINTERMEX             | ESTANDAR   | ✓ DO      | BLE 🗸 BUSC     | AR              |  |
|                                           |            |           |                |                 |  |
| HOTEL                                     | HABITACIÓN | OCUPACIÓN | TARIFA X NOCHE | DISPONIBLES     |  |
| HOLIDAY INN EXPRESS CINTERMEX             | ESTANDAR   | DOBLE     | \$2,320.00     | 37 Habitaciones |  |
|                                           |            |           |                | 221             |  |
|                                           |            |           |                |                 |  |

Multiplicamos la TARIFA X NOCHE (cantidad de noches que tenemos planeado).

Ejemplo:

Tarifa \$2,320.00 x 4 noches = **\$9,280 (Cantidad a** *depositar)*.

## Importante: Hacer esto el día que realizarás el depósito.

Puedes apartar tu habitación con un anticipo de una noche y posteriormente hacer abonos para liquidarla. Tienes **15 días** antes de la Convención para liquidar el total de la reservación.

Paso 2. ¿Sabes cuánto tienes qué depositar? Ya sea que hagas un depósito en efectivo o una transferencia a las siguientes cuentas, conserva tu comprobante (tómale una foto o una captura de pantalla).

CUENTAS:

MÉXICO:

Iglesia Apostólica de la Fe en Cristo Jesús, A.R. Banco: ScotiaBank No. Cuenta: 0100 98 29 016 Clabe Interbancaria: 044320010098290163

ESTADOS UNIDOS:

Iglesia Apostolica de la Fe en Cristo Jesus in The United States Banco: Wells Fargo Bank Cuenta: 727570723 **Paso 3.** ¿Tienes tu comprobante de depósito? Entra a la página<u>hoteles.iafcj.org</u>, regístrate con los datos que pide y el primer anticipo, posteriormente haz click en el botón **ENVIAR**.

| A DISTRITO       |                | Y RESPONSABLE D  | E RESERVACION  |                                      |  |
|------------------|----------------|------------------|----------------|--------------------------------------|--|
| GUADALAJARA      | ~              | MIRIAM AVILA     |                |                                      |  |
| TELÉFONO         |                |                  |                |                                      |  |
| 33 1107 3681     |                | miriam@iafcj.org |                |                                      |  |
| HOTEL            |                |                  | N              | 😂 OCUPACIÓN                          |  |
| HOLIDAY INN EXPR | ESS CINTERMEX  | ESTANDAR         | *              | DOBLE                                |  |
|                  |                |                  |                |                                      |  |
|                  |                | E HU             | ÉSPENES        |                                      |  |
|                  |                |                  | ESI ESES       |                                      |  |
| L HUÉSPED 1      |                |                  | L HUÉSPED 2    |                                      |  |
| MIRIAM AVILA     |                |                  | SARA VALERO    |                                      |  |
|                  |                |                  |                |                                      |  |
| SI FECHA ENTRAD  | A GO FECHA     | SALIDA           | C TOTAL NOCHES |                                      |  |
| 22/11/2022       | 2//11/2        | 022              |                | 2320                                 |  |
|                  |                | - A.M.           |                |                                      |  |
|                  |                | TOTAL            | RESERVACIÓN    |                                      |  |
|                  |                | 1.               | 1600           |                                      |  |
|                  |                |                  | 1000           |                                      |  |
|                  | 16             |                  |                |                                      |  |
|                  |                | DATOS I          | DEL ANTICIPO   | 16                                   |  |
|                  |                |                  |                |                                      |  |
| ANTICIPO         | FECHA DEPOSITO | FOLIC            | DEPOSITO       | # ADJUNTAR COMPROBANTE               |  |
| 2320             | 17/03/2022     | 08590            | 9091694305921  | Seleccionar archivo ABONO C_ 2022.pd |  |
|                  |                |                  |                |                                      |  |
|                  |                |                  |                |                                      |  |

Este te enviará a una página donde puedes imprimir tu reserva y conservarla para los posteriores anticipos.

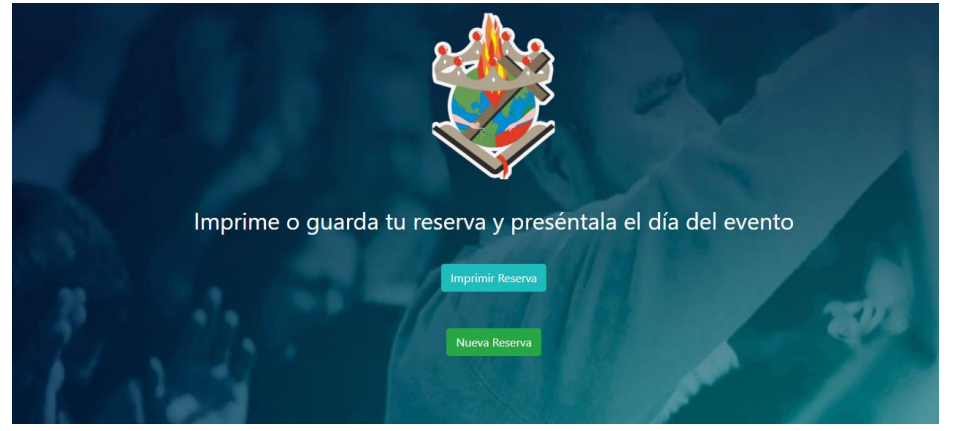

En la reserva, podrás ver cuánto es lo que tienes pendiente de liquidar antes de la Convención y el número de reserva con el que podrás registrar tus anticipos.

#### RESERVACIÓN DE HOTEL CONVENCIÓN GENERAL

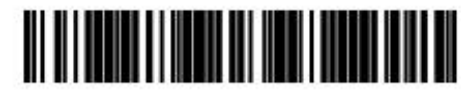

GUMI3161CUZ

| ENCARGADO DE LA RESERVACIÓN      |                       |                   | DISTRITO      |  |
|----------------------------------|-----------------------|-------------------|---------------|--|
|                                  | MIRIAM AVILA          |                   | GUADALAJARA   |  |
| CORREO                           |                       | TELÉFONO          | FECHA RESERVA |  |
| miriam@iafcj.org                 |                       | 33 1107 3681      | 16-03-2022    |  |
| HOTEL                            | TIPO DE HABITACIÓN    | OCUPACIÓN         | TARIFA        |  |
| HOLIDAY INN EXPRESS<br>CINTERMEX | ESTANDAR              | DOBLE             | \$2,320.00    |  |
|                                  | HUÉSPEL               | DES               |               |  |
|                                  | MIRIAM AVILA - SA     | RA VALERO         |               |  |
| FECHA DE ENTRADA                 | FECHA DE SALIDA       | A TOTAL NOCHES    |               |  |
| 22-11-2022                       | 27-11-2022            | 5                 |               |  |
|                                  | TOTAL RESER           | IVACIÓN           |               |  |
|                                  | \$11,600              | 0.00              |               |  |
|                                  | PRIMER AN             | TICIPO            |               |  |
| FECHA                            | FOLIO DEL COMPROBANTE |                   | DEPOSITÓ      |  |
| 17-03-2022                       | 0859090916934535345   |                   | \$2,320.00    |  |
|                                  | RES                   | TAN POR DEPOSITAR | \$9,280.00    |  |

"IMPRIMA ESTE DOCUMENTO O GUARDE ESTE DOCUMENTO Y PRESÊNTELO EL DÍA DEL EVENTO"

# ¿Cómo puedo registrar un abono de una reservación?

**Paso 1.** Entrar a la página <u>hoteles.iafcj.org</u>, para esto tuviste que reservar antes y tener un número de reservación:

### Ejemplo: GUMI3161CUZ

Si cumples con lo anterior, haz click en el menú **ANTICIPOS** e introduce el código de la reservación y haz clic en **BUSCAR**, te mandará a una página donde puedes ver cuántos anticipos llevar y lo que resta por depositar.

| RESERVACIÓN | RESPONSABLE  | NOCHES              | TARIFA           | TOTAL       |
|-------------|--------------|---------------------|------------------|-------------|
| GUMI3161CUZ | MIRIAM AVILA | 5                   | \$2,320.00       | \$11,600.00 |
|             | ANTICIPOS    | FOLIO               | FECHA            | CANTIDAD    |
|             | 1            | 0859090916934535345 | 17-03-2022       | \$2,320.00  |
|             |              | REST                | AN POR DEPOSITAR | \$9,280.00  |

En la parte de abajo podrás llenar los datos de tu nuevo abono y hacer click en el botón **ENVIAR.** 

| CANTIDAD | 🛱 FECHA DEPÓSITO | 🛱 FOLIO DEPÓSITO | @ ADJUNTAR COMPROBAANTE          |
|----------|------------------|------------------|----------------------------------|
| 2320     | 31/03/2022       | 5634TGDF6456     | Seleccionar archivo ABONO022.pdf |
|          |                  |                  |                                  |

Aquí nuevamente te envía a una página donde puedes imprimir tu reserva actualizada en PDF.

|                                        |                     | CÓDIGO DE BARRAS                 |             |  |
|----------------------------------------|---------------------|----------------------------------|-------------|--|
| ANTICIPOS PARA<br>RESERVACIÓN DE HOTEL |                     | GUMI3161CUZ                      |             |  |
| RESPONSABLE                            |                     | HOTEL                            | HABITACION  |  |
| MIRIAM AVILA                           |                     | HOLIDAY INN EXPRESS<br>CINTERMEX | ESTANDAR    |  |
| OCUPACION                              | NOCHES              | TARIFA                           | TOTAL       |  |
| DOBLE                                  | 5                   | \$2,320.00                       | \$11,600.00 |  |
| ANTICIPOS                              | FOLIO               | FECHA                            | CANTIDAD    |  |
| 1                                      | 0859090916934535345 | 17-03-2022                       | \$2,320.00  |  |
| 2                                      | 5634TGDF6456        | 31-03-2022                       | \$2,320.00  |  |
|                                        |                     | RESTAN POR DEPOSITAR             | \$6,960.00  |  |

#### CONVENCION GENERAL 2022

Conserva estos comprobantes para presentarlos en la Convención.